# Работа наставника на платформе

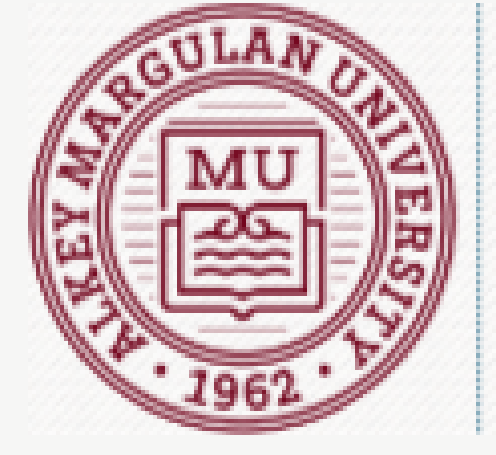

ПОРТАЛ ОНЛАЙН ОБУЧЕНИЯ

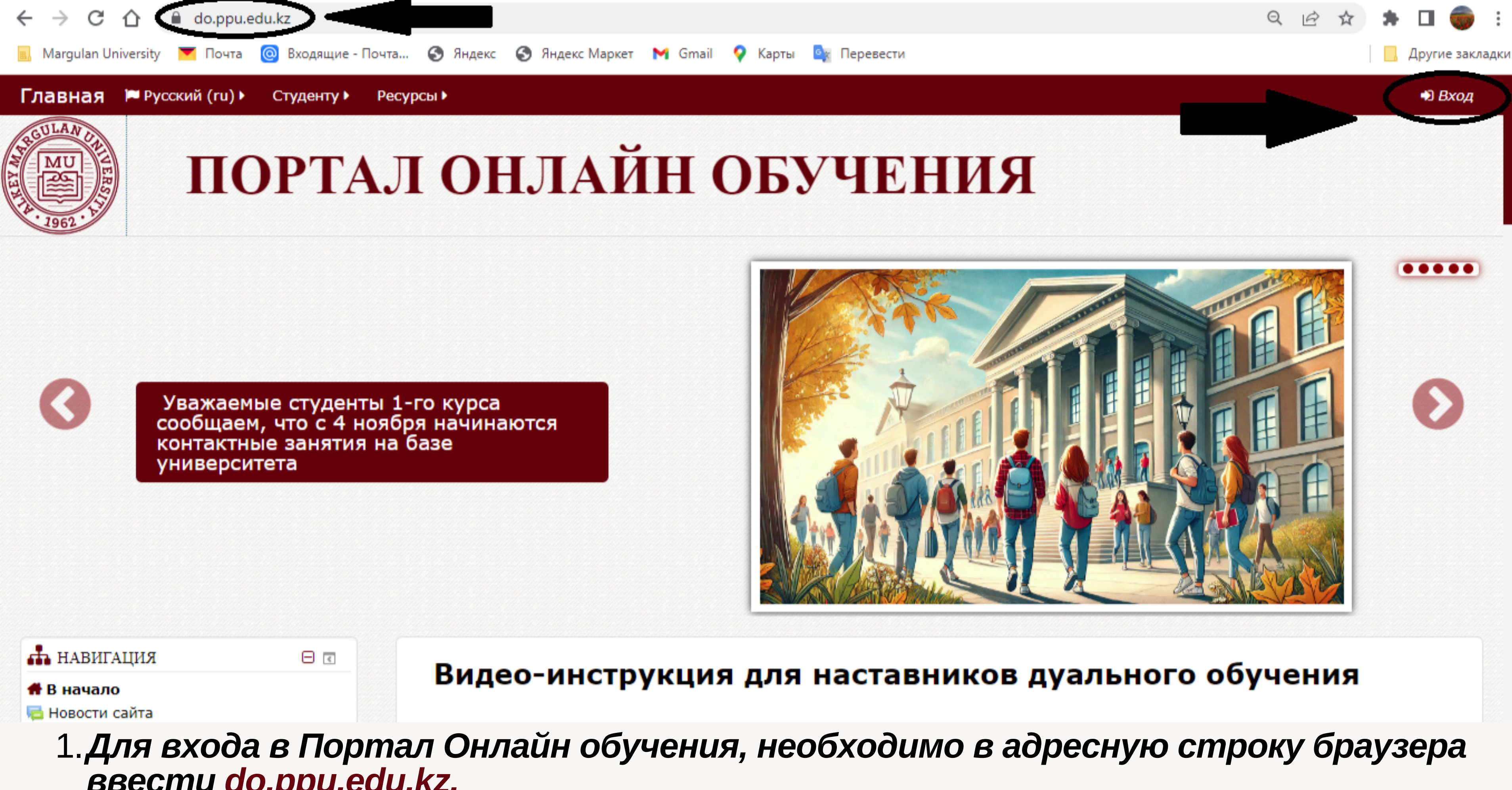

ввести do.ppu.edu.kz. 2.Нажать на кнопку "ВХОД"

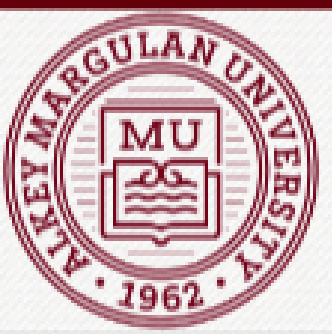

## ПОРТАЛ ОНЛАЙН ОБУЧЕНИЯ

### Вход

| Логин                   |  |  |
|-------------------------|--|--|
| Пароль                  |  |  |
| Запомнить логин<br>Вход |  |  |

Забыли логин или пароль?

В Вашем браузере должен быть разрешен прием cookies 🕐

Некоторые курсы, возможно, открыты для гостей

Зайти гостем

1. Ввести логин и пароль для первичного входа

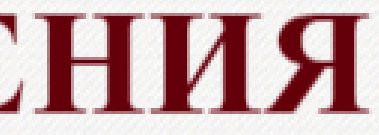

### Вводим свои данные

| 希 В начало<br>🖚 Личный кабинет                        | Ирмонить прооди          |                           |
|-------------------------------------------------------|--------------------------|---------------------------|
| Страницы сайта                                        | изменить пароль          |                           |
| 🛎 Мои курсы                                           |                          |                           |
| Специальная педагогика                                | Логин                    | user                      |
| Сурдопедагогика и<br>сурдопсихология                  |                          | Пароль должен содержать с |
| Нейропсихологические основы<br>обучения детей с ООП в | Текущий пароль 🕕         |                           |
| 🖿 Основы невропатологии                               |                          |                           |
| Основы педагогического<br>мастерства                  | Новый пароль 🖖           |                           |
| Психолого-педагогическое<br>сопровождение детей с ОВ  | Новый пароль (еще раз) 🕕 |                           |
| Анатомия, физиология и<br>патология органов слуха, ре |                          | Обязательные для заполнен |
| Клинические особенности<br>развития детей с ООП.      |                          |                           |
| 🖿 Организация логопедической                          |                          |                           |
| работы в различных орга                               |                          |                           |
| Отзыв наставника (заполняется по завершению семест    | Сохранить                |                           |

выданный пароль 2.<mark>В строку "НОВЫЙ ПАРОЛЬ" необходимо ввести новый пароль и на третьей строке</mark>

повторить его. 3. Нажимаете "СОХРАНИТЬ"

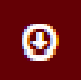

### символов - не менее 6

### ния поля в этой форме помечены 🕦

### ТЕКУЩИЙ ПАРОЛЬ" введите

### 📥 НАВИГАЦИЯ

### 🖶 В начало

🖚 Личный кабинет

- 🖿 Страницы сайта
- 左 Мои курсы
  - 🖿 Специальная педагогика
  - 🖿 Сурдопедагогика и сурдопсихология
  - 🖿 Нейропсихологические основы обучения детей с ООП в...
  - 🖿 Основы невропатологии
  - Основы педагогического мастерства
  - Психолого-педагогическое сопровождение детей с ОВ ...
  - 🖿 Анатомия, физиология и патология органов слуха, ре...
  - 🖿 Клинические особенности развития детей с ООП.
  - 🖿 Организация логопедической работы в различных орга...

### Видео-инструкция для наставников дуального обучения

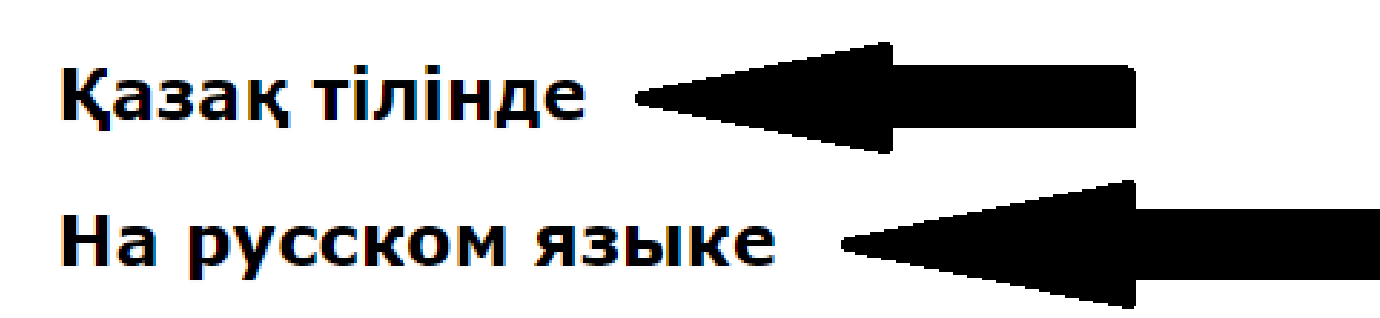

### Видео-инструкция для студентов дуального обучения

### Қазақ тілінде

На русском языке

1. На главной странице есть видео-инструкции по работе с Порталом онлайн обучения

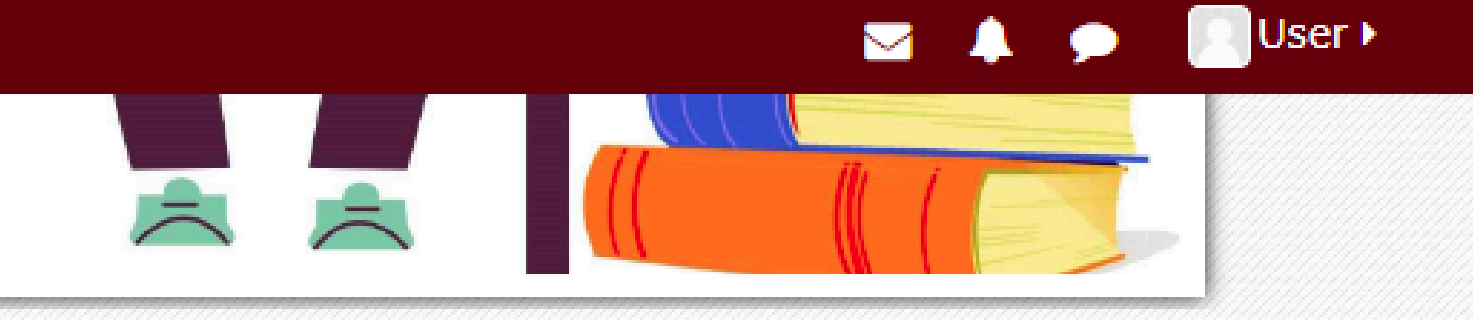

# Задача №1

## Оценивание заданий, выполняемых с наставником

| Главная 🍽 Русский (ru) 🕨                                                                                                    | 🖶 Мои курсы 🕨 Студенту 🕨 Ресурсы 🕨                                                                                                    |
|----------------------------------------------------------------------------------------------------|----------------------------------------------------------------------------------------------------|
| <ul> <li>Главная Русский (ги) •</li> <li>НАВИГАЦИЯ</li> <li>В начало</li> <li>Личный кабинет</li> <li>Страницы сайта</li> <li>Мои курсы</li> <li>Специальная педагогика</li> <li>Сурдопедагогика и<br/>сурдопсихология</li> <li>Нейропсихологические со<br/>обучения детей с ООП в</li> <li>Основы невропатологии</li> <li>Основы педагогического<br/>мастерства</li> <li>Психолого-педагогического<br/>мастерства</li> <li>Психолого-педагогическое<br/>сопровождение детей с ОВ</li> <li>Анатомия, физиология и<br/>патология органов слуха, ре.</li> <li>Клинические особенности</li> </ul> | Мои курсы Студенту Ресурсы<br>Личный кабинет<br>Специальная педагогика<br>Сурдопедагогика и сурдопсихология<br>Нейропсихологические основы обучен Сурдопедагогика и сурдопсихология и<br>Основы невропатологии<br>Основы педагогического мастерства<br>Психолого-педагогическое сопровождение детей с ОВ в условиях инки<br>Анатомия, физиология и патология органов слуха, речи и зрения и не<br>Клинические особенности развития детей с ООП<br>Организация логопедической работы в различных организациях<br>Отзыв наставника (заполняется по завершению семестра обучения)<br>Видео-инструкция для сту<br>обучения<br>Казақ тілінде |
| развития детей с ООП.<br>Организация логопедическ<br>работы в различных орга                                                                                                    | кой На русском языке                                                                                                    |
| 1 <b>D</b>                                                                                                    |                                                                                                    |

1.В верхнем меню необходимо нажать на кнопку "МОИ КУРСЫ" и выбрать нужный курс.

и общем образовании

люзивного образования

ервной системы

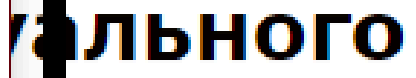

 $\langle$ 

User 🕨

### дентов дуального

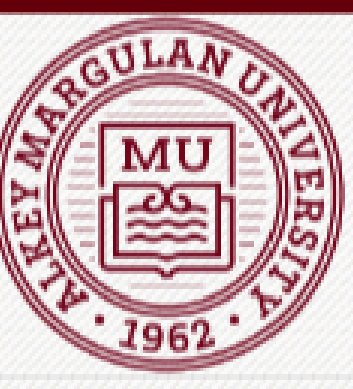

## ПОРТАЛ ОНЛАЙН ОБУЧЕНИЯ

Мои курсы Сурдопедагогика и сурдопсихология В начало

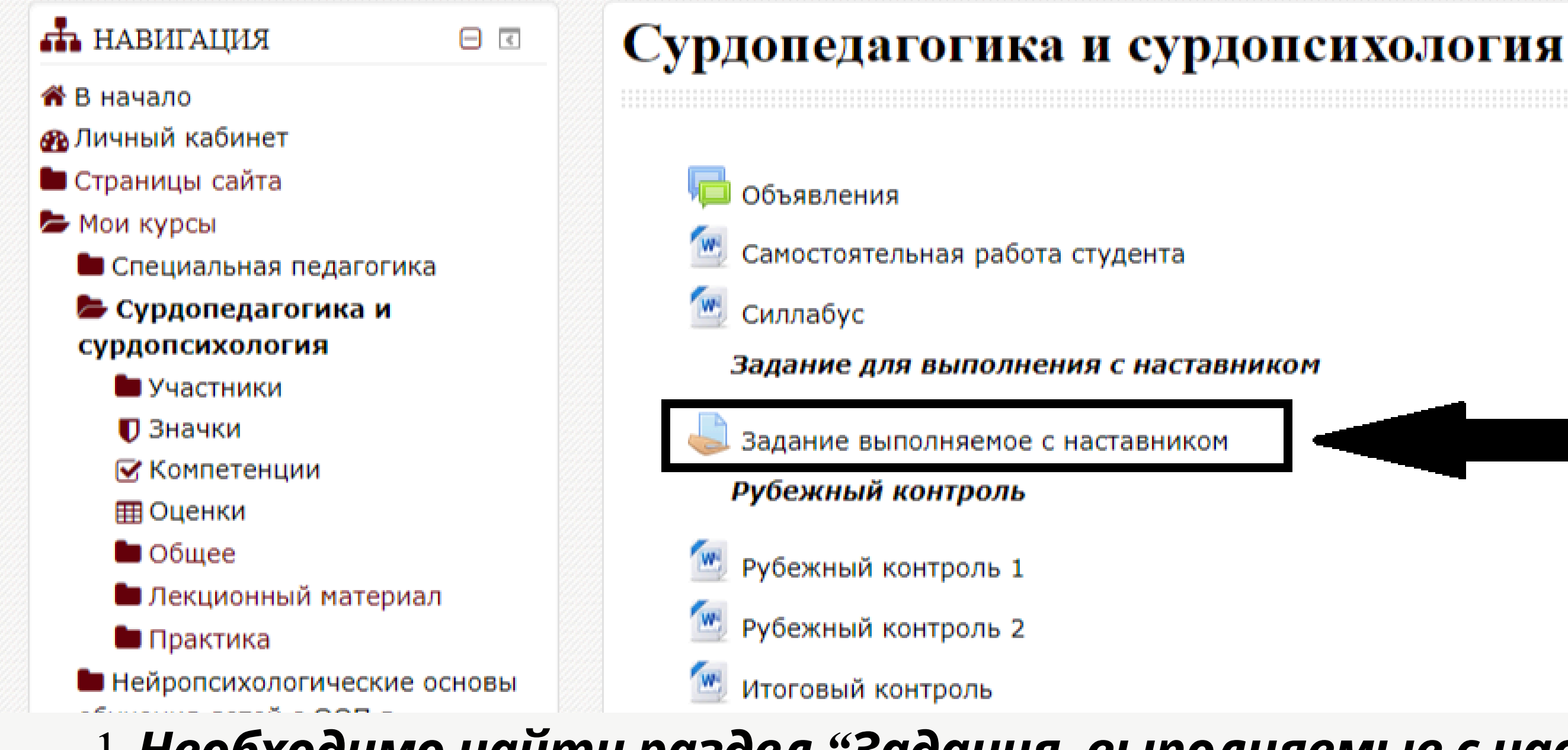

1. Необходимо найти раздел "Задания, выполняемые с наставником, на базе организации образования" 2. Далее нажимаете на задание

User I

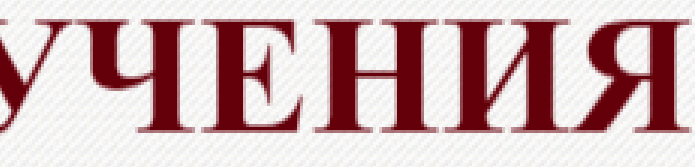

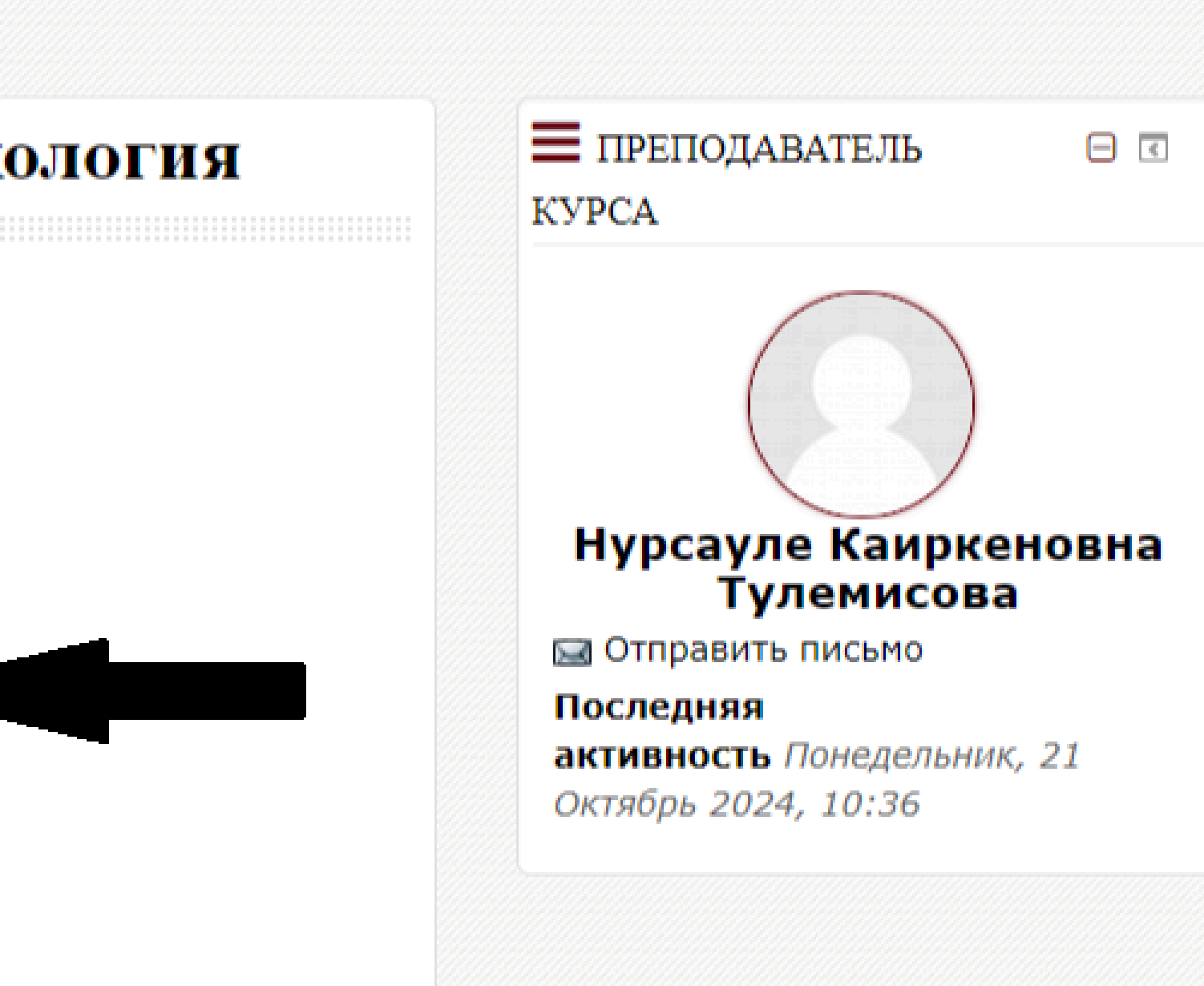

🚯 🕨

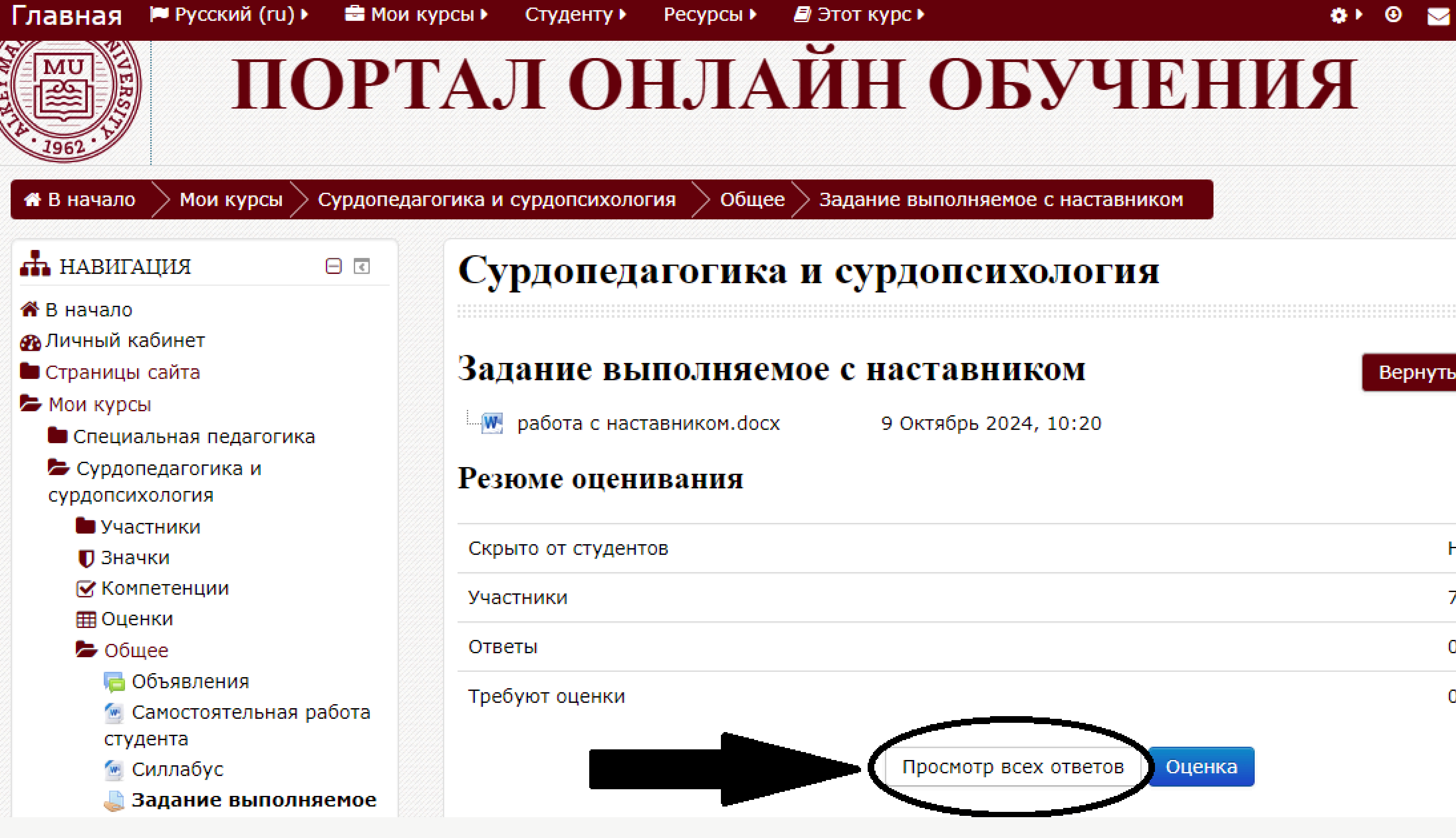

1. Далее нажимаете "просмотр всех ответов"

### Вернуться в раздел Общее 🔊

User ▶

| Нет |
|-----|
| 7   |
| 0   |
| 0   |
|     |

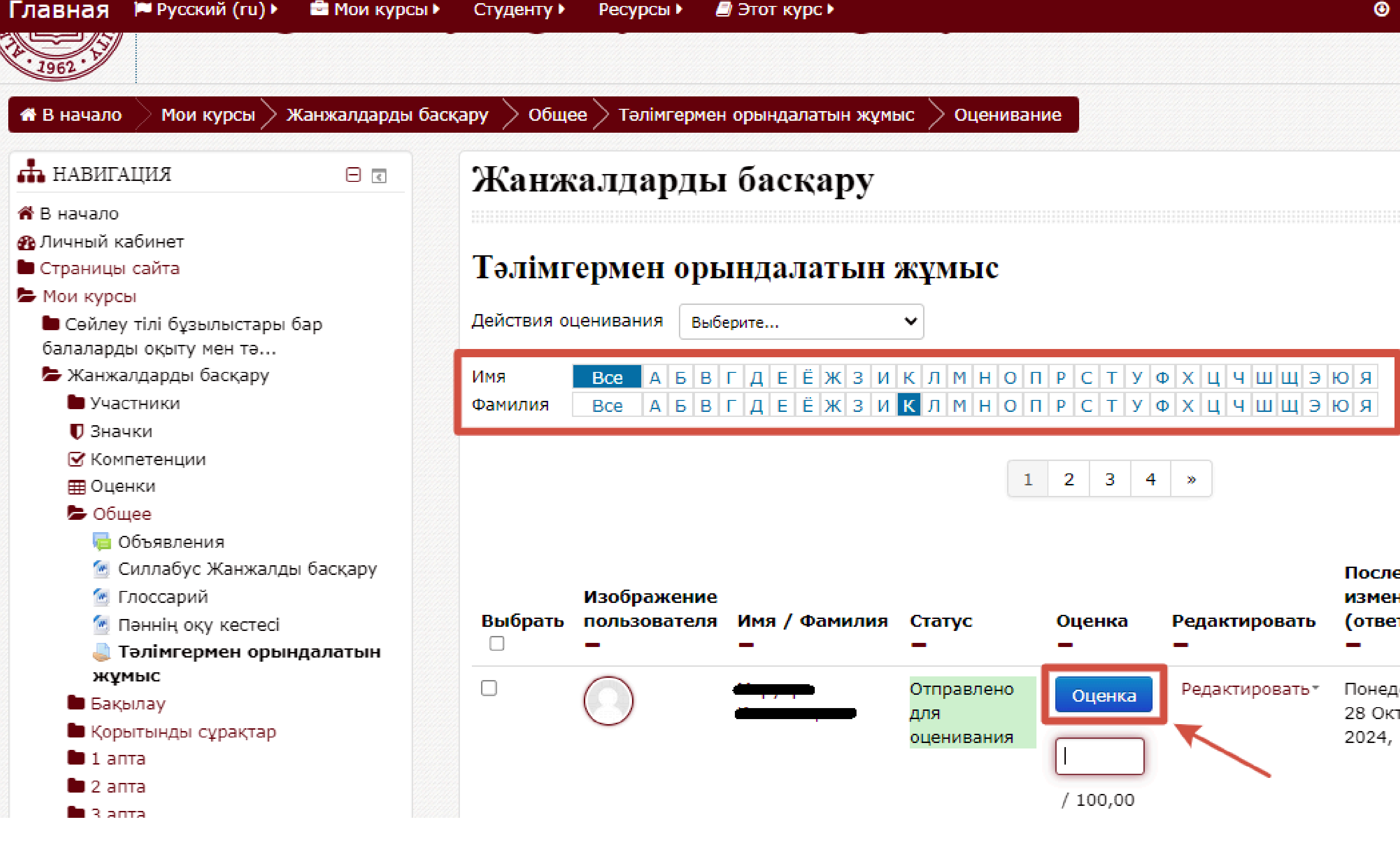

1. Пользуясь буквенным фильтром находите своего студента, 2. Скачиваете ответ студента, просматриваете 3. Нажимаете на кнопку "ОЦЕНКА" для оценивания работы.

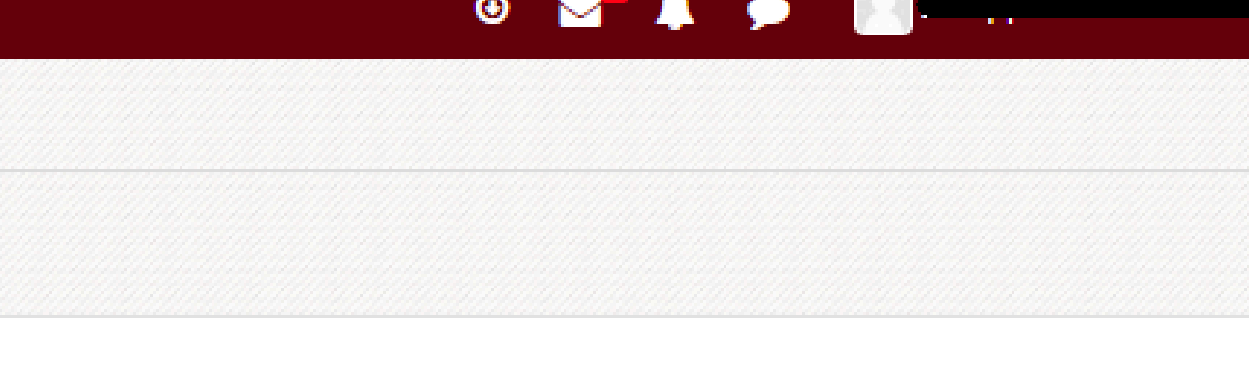

### Вернуться в раздел Общее 🔊

Сбросить настройки таблицы

| нка  | Редактировать   | Последнее<br>изменение<br>(ответ)<br>— | Ответ<br>в<br>виде<br>текста | Ответ в виде файл<br>— |
|------|-----------------|----------------------------------------|------------------------------|------------------------|
| енка | Редактировать • | Понедельник,<br>28 Октябрь             | Q                            | — 🚾 Жанжалды бас       |
|      |                 | 2024, 22:26                            | /                            |                        |

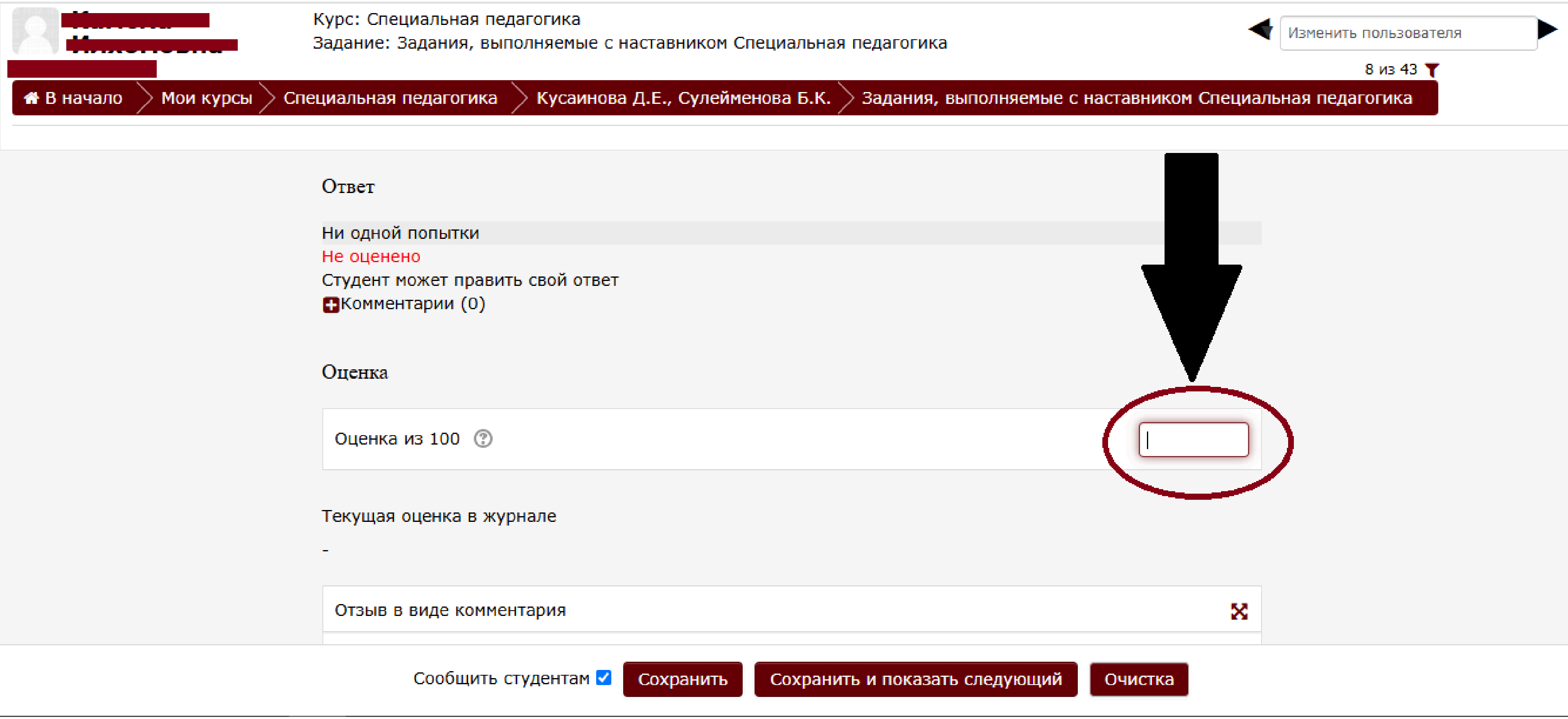

### 1. Оцениваете по 100 балльной шкале 2. Нажимаете "СОХРАНИТЬ"

3. Выполняете также со всеми заданиями во всех предметах.

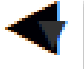

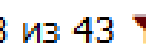

# Задача №2

## Заполнение отзыва наставника

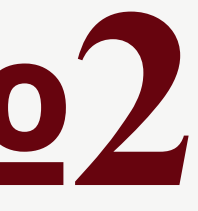

| Главная 🍽 Русский (ru) 🕨                                                                                                    | Вои курсы ► Студенту ► Ресурсы ►                                                                                                    |
|----------------------------------------------------------------------------------------------------|----------------------------------------------------------------------------------------------------|
| <ul> <li>Страницы сайта</li> <li>Мои курсы</li> <li>Специальная педагогика</li> <li>Сурдопедагогика и<br/>сурдопсихология</li> <li>Нейропсихологические оснобучения детей с ООП в</li> <li>Основы невропатологии</li> <li>Основы педагогического<br/>мастерства</li> <li>Психолого-педагогическое<br/>сопровождение детей с ОВ</li> <li>Анатомия, физиология и<br/>патология органов слуха, ре.</li> </ul> | <ul> <li>Личный кабинет</li> <li>Специальная педагогика</li> <li>Сурдопедагогика и сурдопсихология</li> <li>Нейропсихологические основы обучения детей с ООП в специальном и об</li> <li>Основы невропатологии</li> <li>Основы педагогического мастерства</li> <li>Психолого-педагогическое сопровождение детей с ОВ в условиях инклюзя</li> <li>Анатомия, физиология и патология органов слуха, речи и зрения и нервня</li> <li>Клинические особенности развития детей с ООП</li> <li>Организация логопедической работы в различных организациях</li> <li>Отзыв наставника (заполняется по завершению семестра обучения)</li> </ul> |
| <ul> <li>Клинические особенности развития детей с ООП.</li> <li>Организация логопедическ работы в различных орга</li> <li>Отзыв наставника (заполня по завершению семест</li> </ul>                                                                                                    | ой<br>На русском языке<br>ается<br>Новости сайта                                                                                                    |
| НАШИ СОЦИАЛЬНЫЕ<br>СЕТИ<br>https://do.ppu.edu.kz/course/view.php?id=3674                                                                                                    | Расписание ознакомительной недели для 1 курса<br>от 2 Методист - Понедельник, 12 Август 2024, 17:50                                                                                                    |

1. В верхнем меню "Мои курсы" нажимаете на "Отзыв наставника".

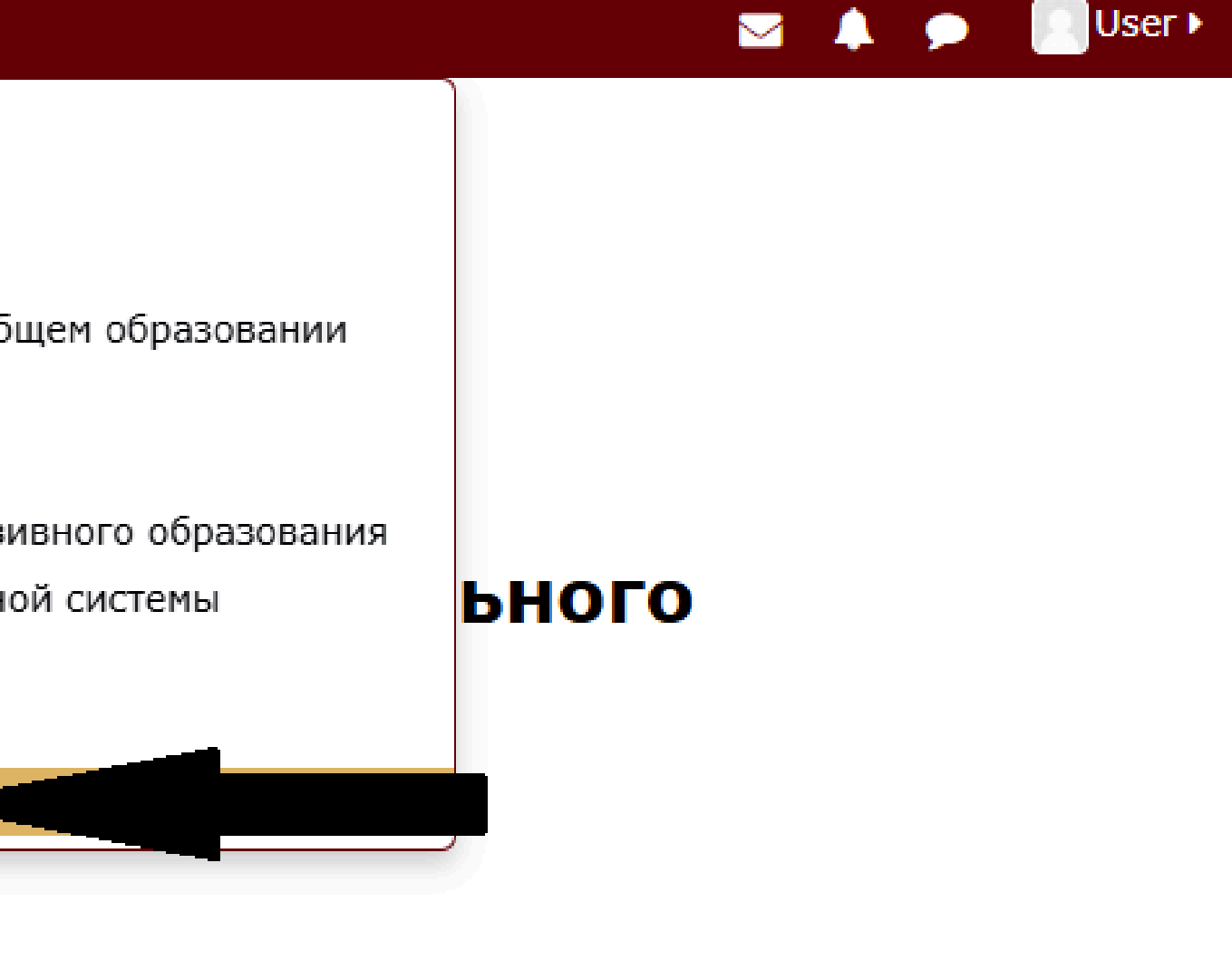

Подписаться на форум

| Лавная Русский (ГС) Станой кур                           | сы Студенту Ресурсы Дэтот курс                                                 |
|----------------------------------------------------------|--------------------------------------------------------------------------------|
|                                                          | Отзыв наставника (заполняется                                                  |
| 🕅 В начало                                               | завершению семестра обучения)                                                  |
| 🜇 Личный кабинет                                         | Sabepmennio cemeerpa ooy iennin                                                |
| Страницы сайта                                           |                                                                                |
| 🖢 Мои курсы                                              |                                                                                |
| 🖿 Специальная педагогика                                 | Видеоинструкция по заполнению "Отзыва                                          |
| Сурдопедагогика и<br>сурдопсихология                     | наставника"                                                                    |
| Нейропсихологические основы<br>обучения детей с ООП в    | 🔊 Видеоинструкция по заполнению "Отзыва наставника<br>Начинается с 1:30 минуты |
| 🖿 Основы невропатологии                                  |                                                                                |
| 🖿 Основы педагогического                                 |                                                                                |
| мастерства                                               | 1 семестр                                                                      |
| 🖿 Психолого-педагогическое                               |                                                                                |
| сопровождение детей с ОВ                                 |                                                                                |
| Анатомия, физиология и<br>патология органов слуха, ре    | Отзыв наставника (для того чтобы распечатать ответь<br>"Ctrl"+"P")             |
| Клинические особенности<br>развития детей с ООП.         | 🥪 Для закрепления выполненного "Отзыва наставника"                             |
| Организация логопедической<br>работы в различных орга    |                                                                                |
| Отзыв наставника<br>(заполняется по завершению<br>семест |                                                                                |

### 1. Нажимаете на кнопку "Отзыв наставника"

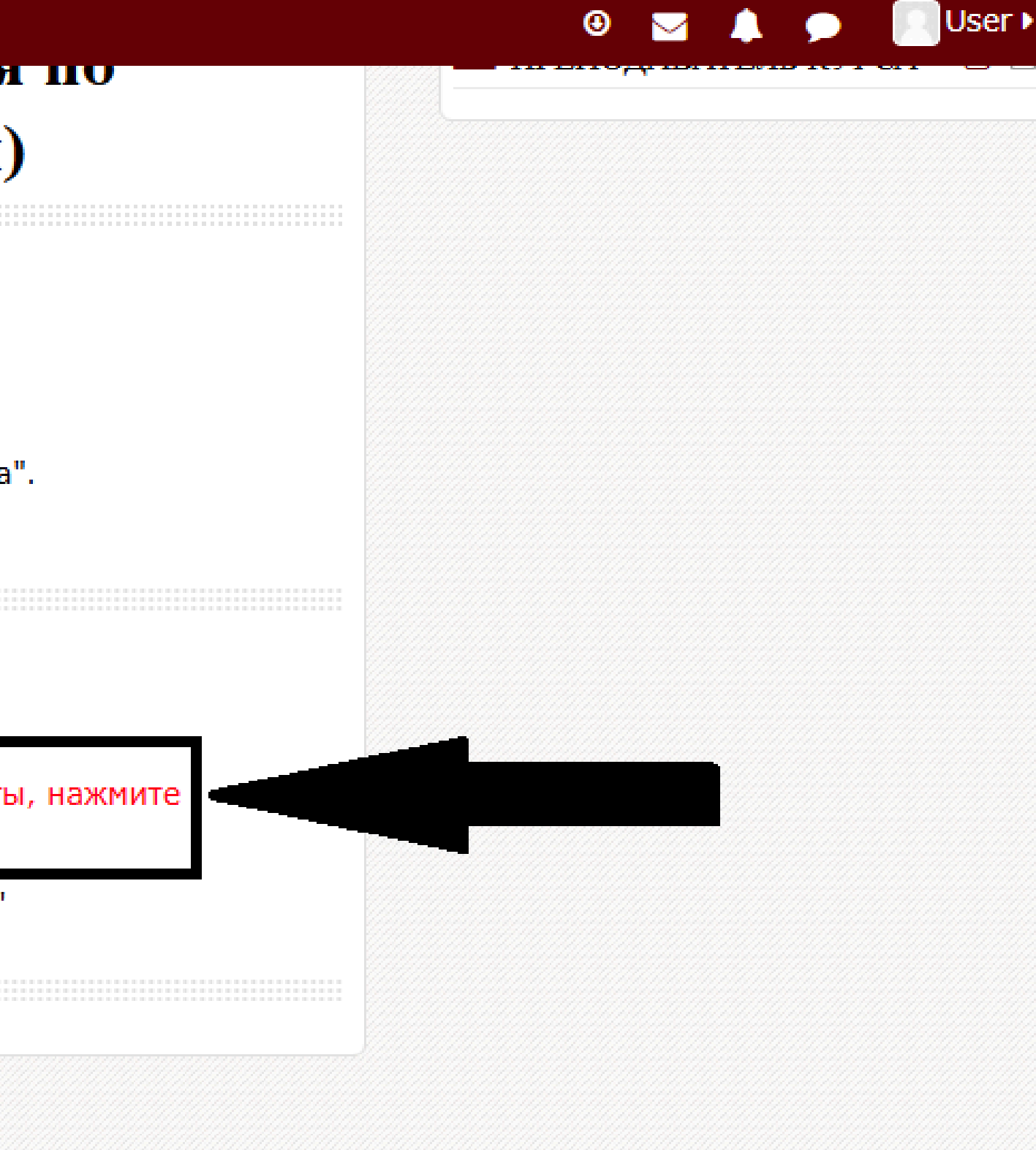

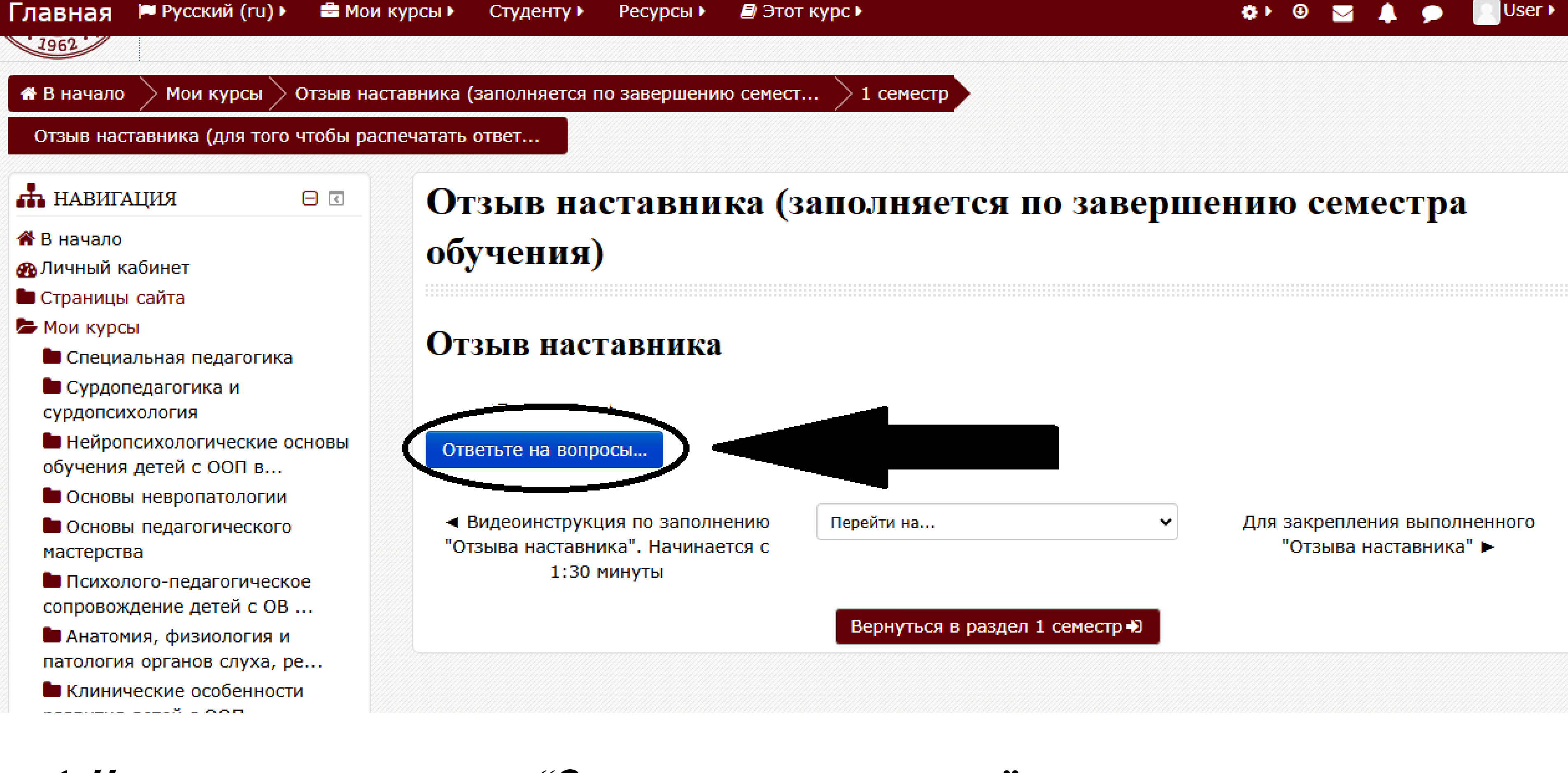

### 1. Нажимаете на кнопку "Ответьте на вопросы"

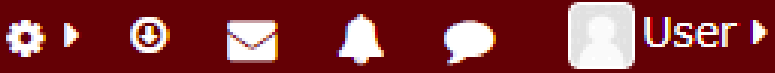

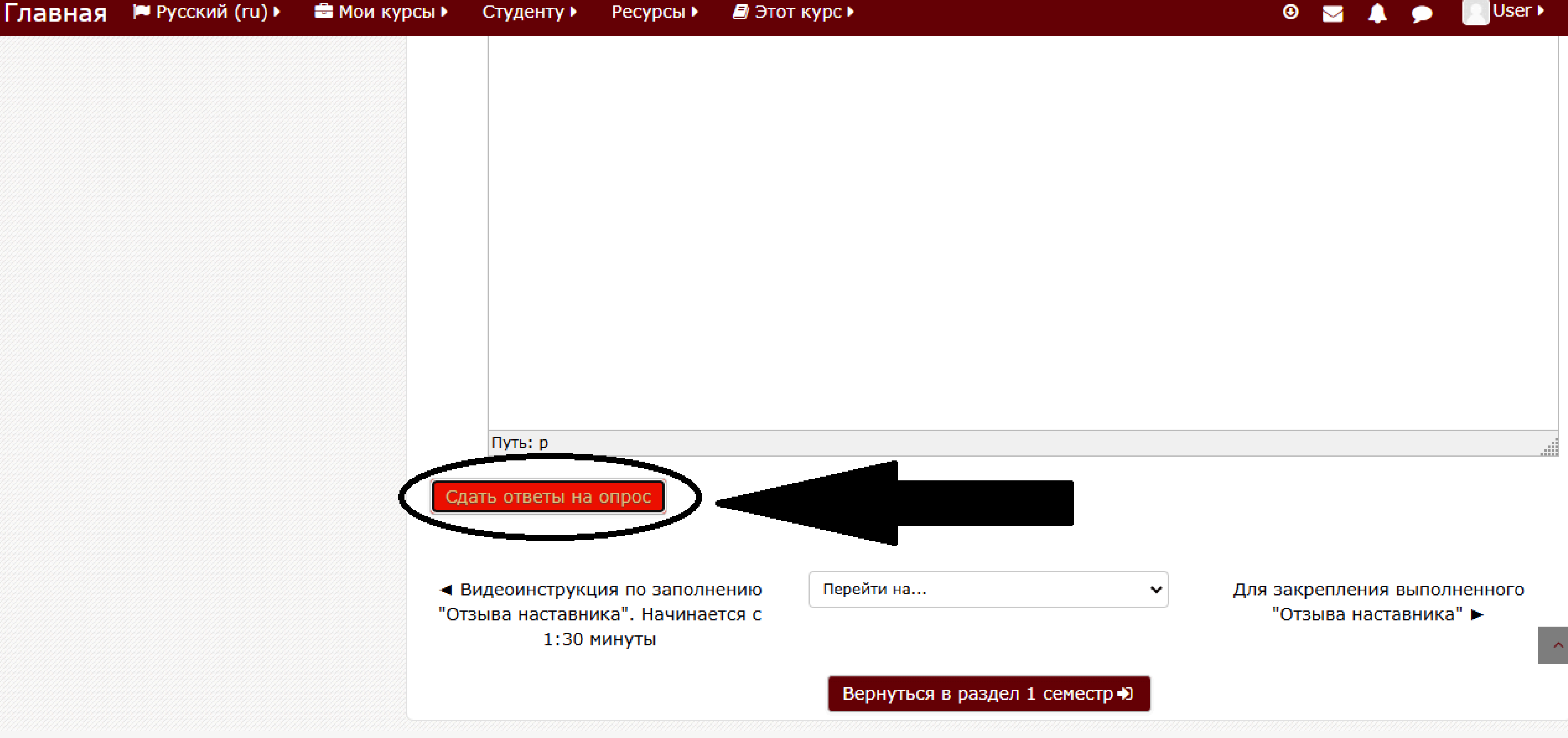

## 1. Отвечаете на все пункты 2. Сдаете ответы на вопрос

User ▶

🖀 В начало

Мои курсы

Ваш ответ

семестр

Отзыв наставника (для того чтобы распечатать ответ...

### навигация

- 🖀 В начало
- 🗛 Личный кабинет
- 🖿 Страницы сайта
- 🖢 Мои курсы
  - 🖿 Специальная педагогика
  - 🖿 Сурдопедагогика и
  - с урдопси хология
  - 🖿 Нейропсихологические основы обучения детей с ООП в...
  - 🖿 Основы невропатологии
  - 🖿 Основы педагогического мастерства
  - Психолого-педагогическое сопровождение детей с ОВ ...
  - 🖿 Анатомия, физиология и патология органов слуха, ре...
  - 🖿 Клинические особенности развития детей с ООП.

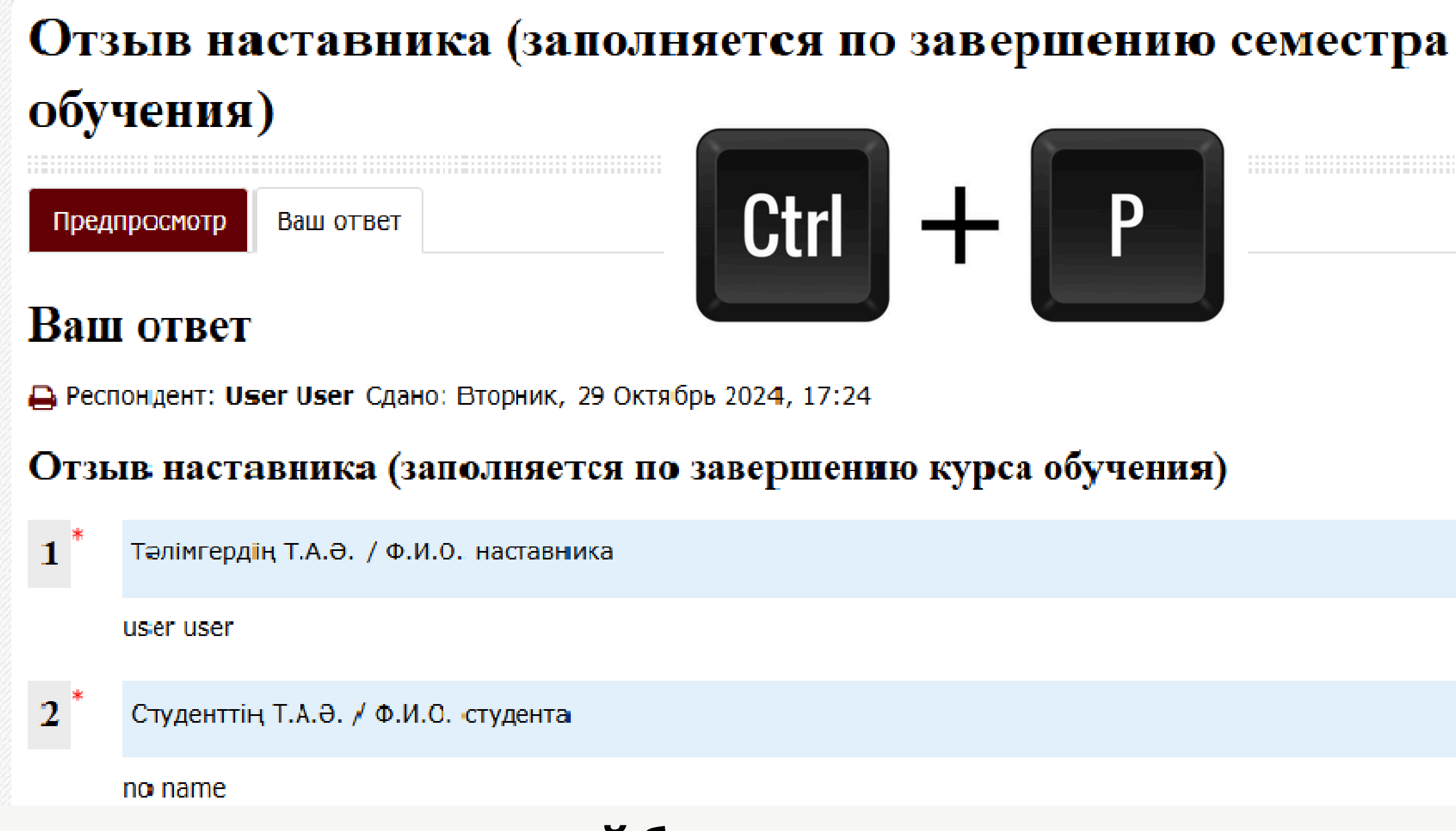

1. Далее необходимо распечатать заполненный бланк нажав на клавиатуре кнопки CTRL + P

- 2. Расписаться на данном листе
- 3. Поставить печать организации образования
- 4. Отсканировать его

|                                                       | Отзыв наставника (заполняется і                                                  |
|-------------------------------------------------------|----------------------------------------------------------------------------------|
| 希 В начало                                            | зявершению семестря обучения)                                                    |
| 🜇 Личный кабинет                                      |                                                                                  |
| 🖿 Страницы сайта                                      |                                                                                  |
| 🗲 Мои курсы                                           |                                                                                  |
| 🖿 Специальная педагогика                              | Вилеоинструкция по заполнению "Отзыва                                            |
| Сурдопедагогика и<br>сурдопсихология                  | наставника"                                                                      |
| Нейропсихологические основы<br>обучения детей с ООП в | 🕥 Видеоинструкция по заполнению "Отзыва наставника".<br>Начинается с 1:30 минуты |
| 🖿 Основы невропатологии                               |                                                                                  |
| Основы педагогического<br>мастерства                  | 4                                                                                |
| Психолого-педагогическое<br>сопровождение детей с ОВ  | 1 семестр                                                                        |
| Анатомия, физиология и<br>патология органов слуха, ре | Отзыв наставника (для того чтобы распечатать ответы, в<br>"Ctrl"+"Р")            |
| Клинические особенности<br>развития детей с ООП.      | 👃 Для закрепления выполненного "Отзыва наставника"                               |
| Организация логопедической<br>работы в различных орга |                                                                                  |
| 🖢 Отзыв наставника                                    |                                                                                  |
| (заполняется по завершению                            |                                                                                  |

### 1. Отсканированный файл нужно загрузить в раздел "Для закрепления выполненного "Отзыва наставника"

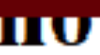

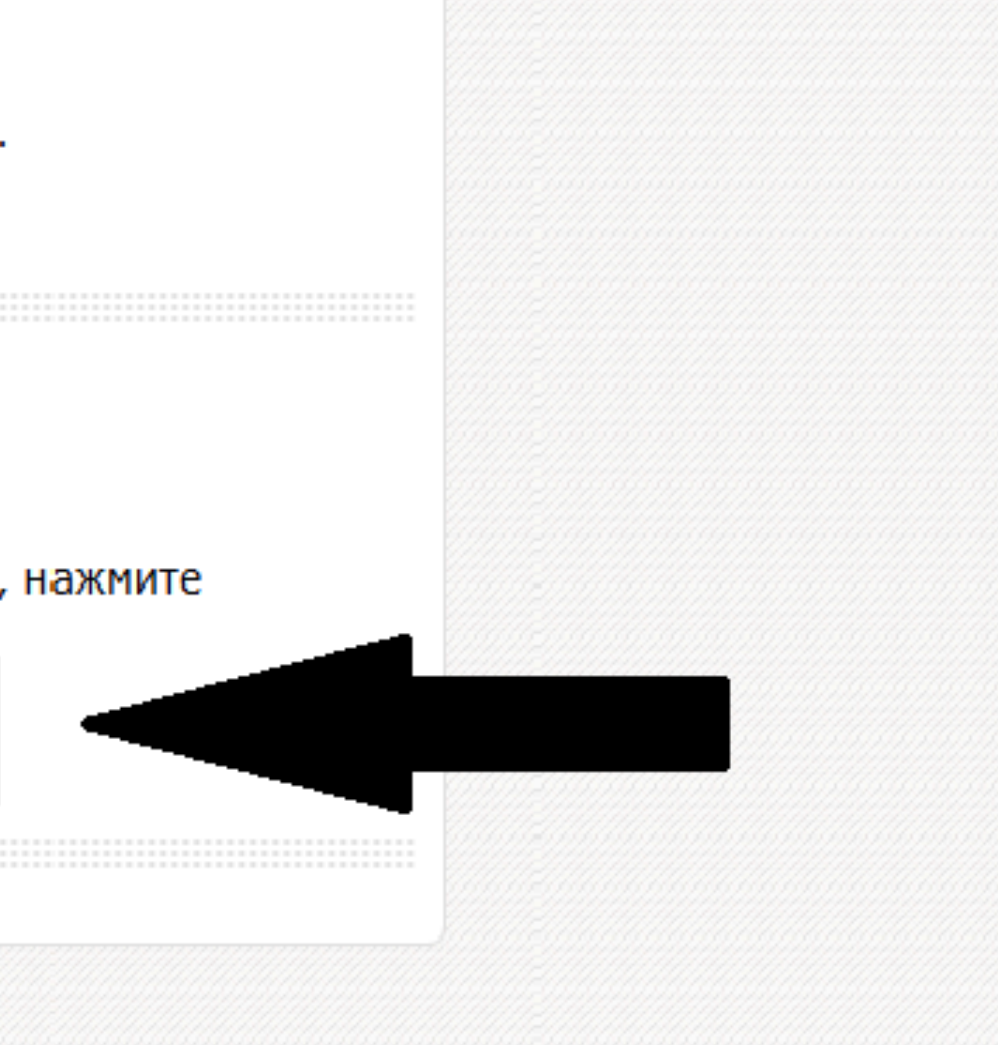

Главная 🔎 Русский (ru) 🕨

### 📥 НАВИГАЦИЯ

🖀 В начало

🚯 Личный кабинет

- 🖿 Страницы сайта
- 🖢 Мои курсы

🖿 Специальная педагогика

🖿 Сурдопедагогика и сурдопсихология

Нейропсихологические основы обучения детей с ООП в...

🖿 Основы невропатологии

🖿 Основы педагогического мастерства

Психолого-педагогическое сопровождение детей с ОВ ...

🖿 Анатомия, физиология и патология органов слуха, ре...

🖿 Клинические особенности развития детей с ООП.

🖿 Организация логопедической работы в различных орга...

Отзыв наставника (заполняется) по завершению семест...

### Отзыв наставника (заполняется по завершению семестра обучения)

### Для закрепления выполненного "Отзыва наставника"

### Состояние ответа

| Состояние ответа на задание | Ни одной попытки                |
|-----------------------------|---------------------------------|
| Состояние оценивания        | Не оценено                      |
| Последнее изменение         | -                               |
| Комментарии к ответу        | • Комментарии (0) Добавить отве |
|                             | Вы пока не предостави           |

### 1. Нажмите "Добавить ответ на задание"

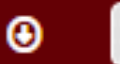

User )

Вернуться в раздел 1 семестр 🔊

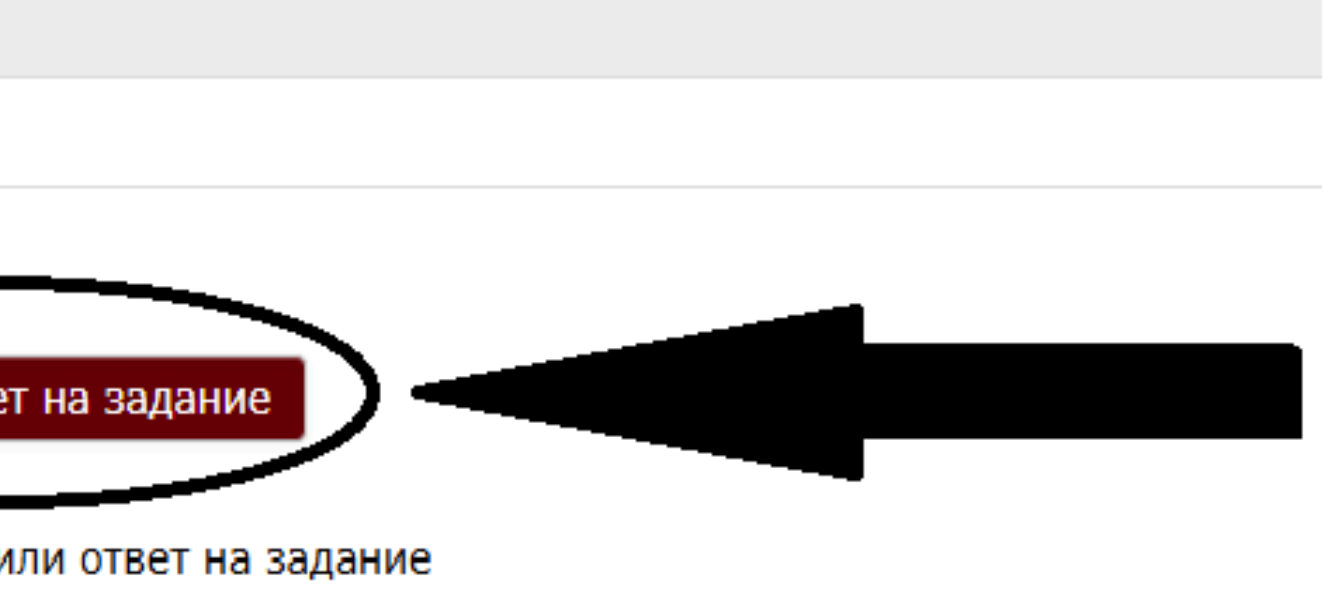

### Главная

🏴 Русский (ru) 🕨

🖶 Мои курсы 🕨

Студенту •

🗐 Этот курс 🕨 Ресурсы 🕨

🖢 Мои курсы

🖿 Специальная педагогика

🖿 Сурдопедагогика и сурдопсихология

Нейропсихологические основы обучения детей с ООП в...

🖿 Основы невропатологии

Основы педагогического мастерства

Психолого-педагогическое сопровождение детей с ОВ ...

🖿 Анатомия, физиология и патология органов слуха, ре...

Клинические особенности развития детей с ООП.

🖿 Организация логопедической работы в различных орга...

左 Отзыв наставника (заполняется по завершению семест...

- 🖿 Участники
- 🔲 Значки
- 🕑 Компетенции
- 🖽 Оценки

0600ee

### Для закрепления выполненного "Отзыва наставника"

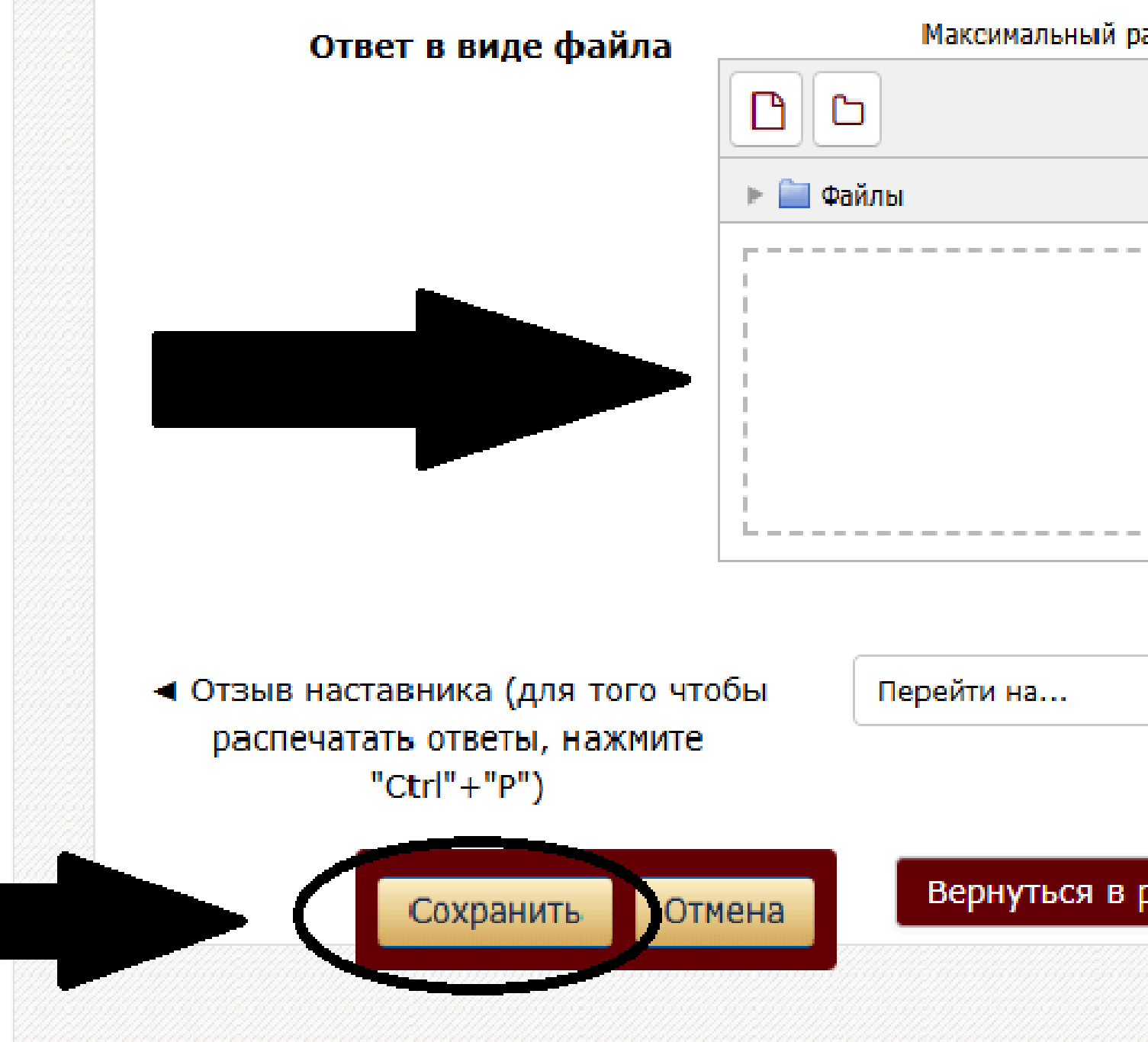

1. Для загрузки файлов перетащите их в раздел "Ответ в виде файла" 2. Нажмите кнопку "Сохранить"

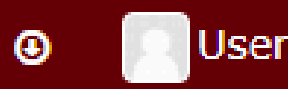

Вернуться в раздел 1 семестр 🕏

Максимальный размер новых файлов: 20Мбайт, максимальное количество прикрепленных файлов:

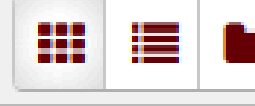

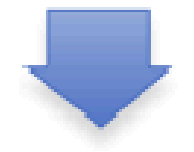

Для загрузки файлов перетащите их сюда.

v

Вернуться в раздел 1 семестр 🔊

# Спасибо за внимание!

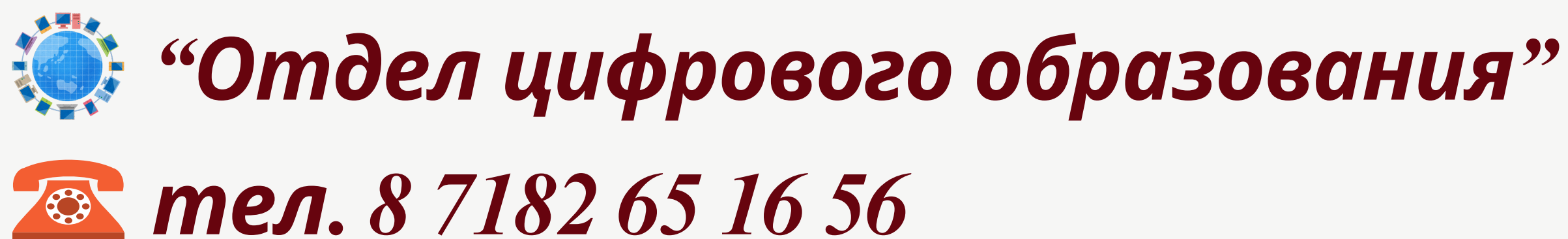

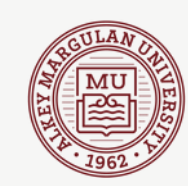

Э ул.Олжабай батыра 60, кабинет 103